## RDClient リモートデスクトップアプリ 接続方法(android)

## 以下のボタンからアプリを インストールし、アプリを開きます

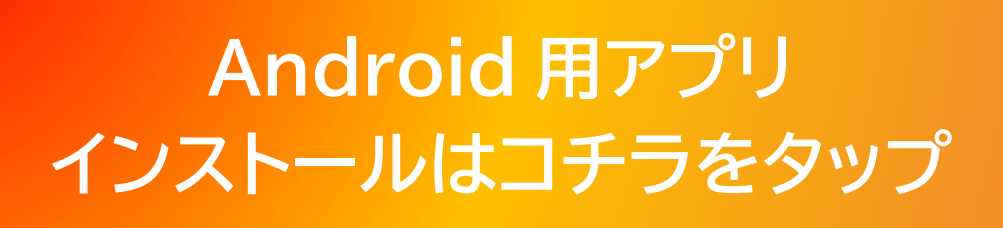

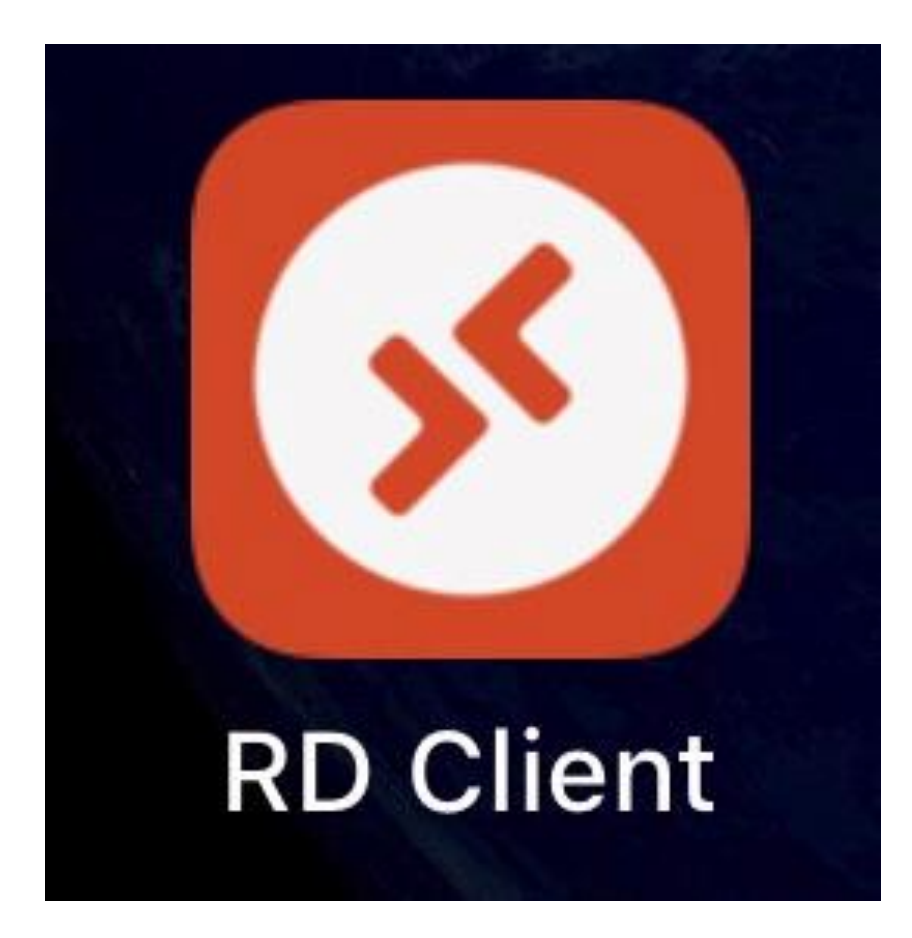

「Accept」をタップ

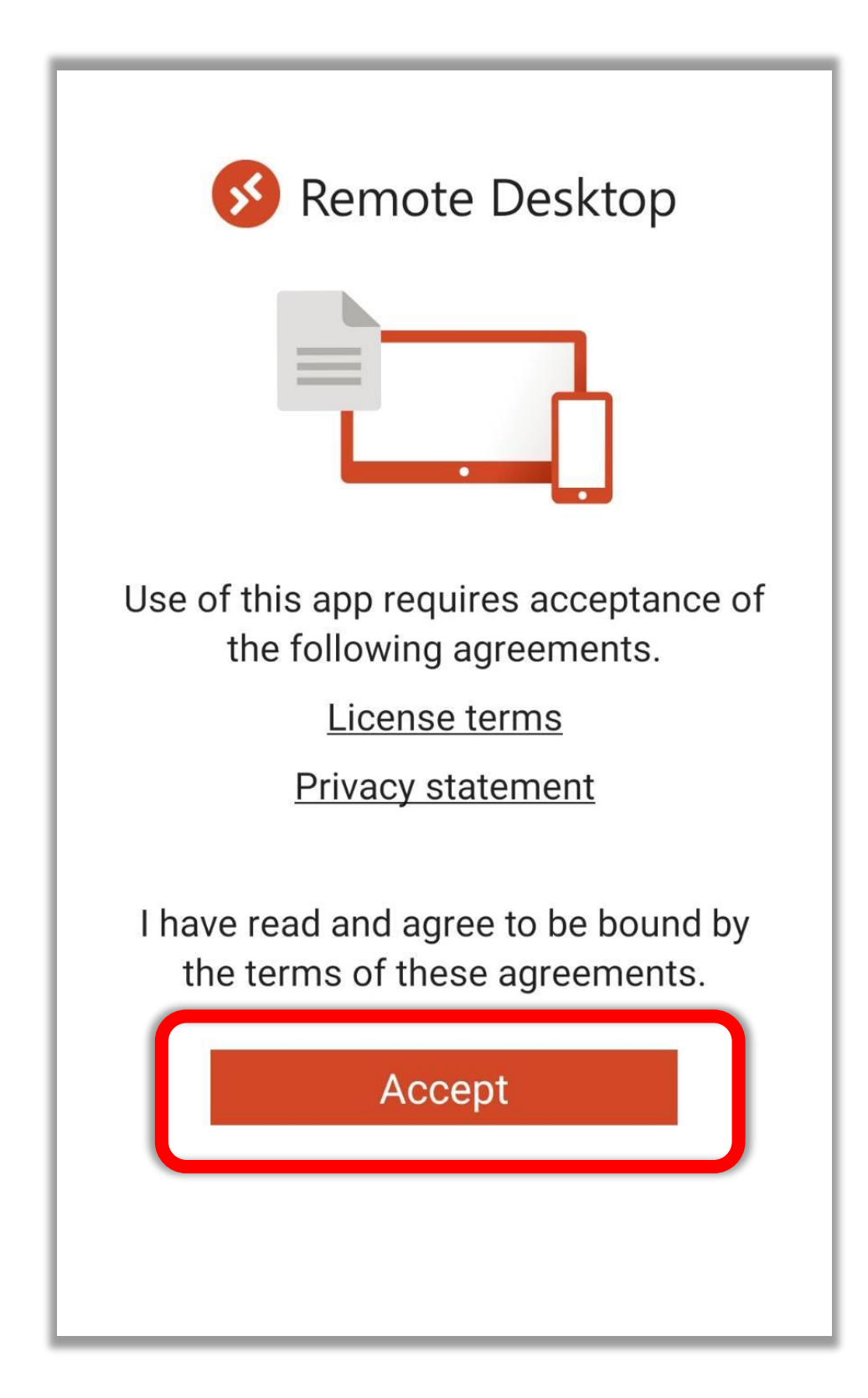

## 右上の「PC の追加」をタップ

#### PCs

### It's lonely here.

 $\equiv$ 

To get started, add the PC that you want to connect to using this device. You can also add workspaces to work with apps and desktops your administrator has set up for you.

## 「Add PC」をタップ

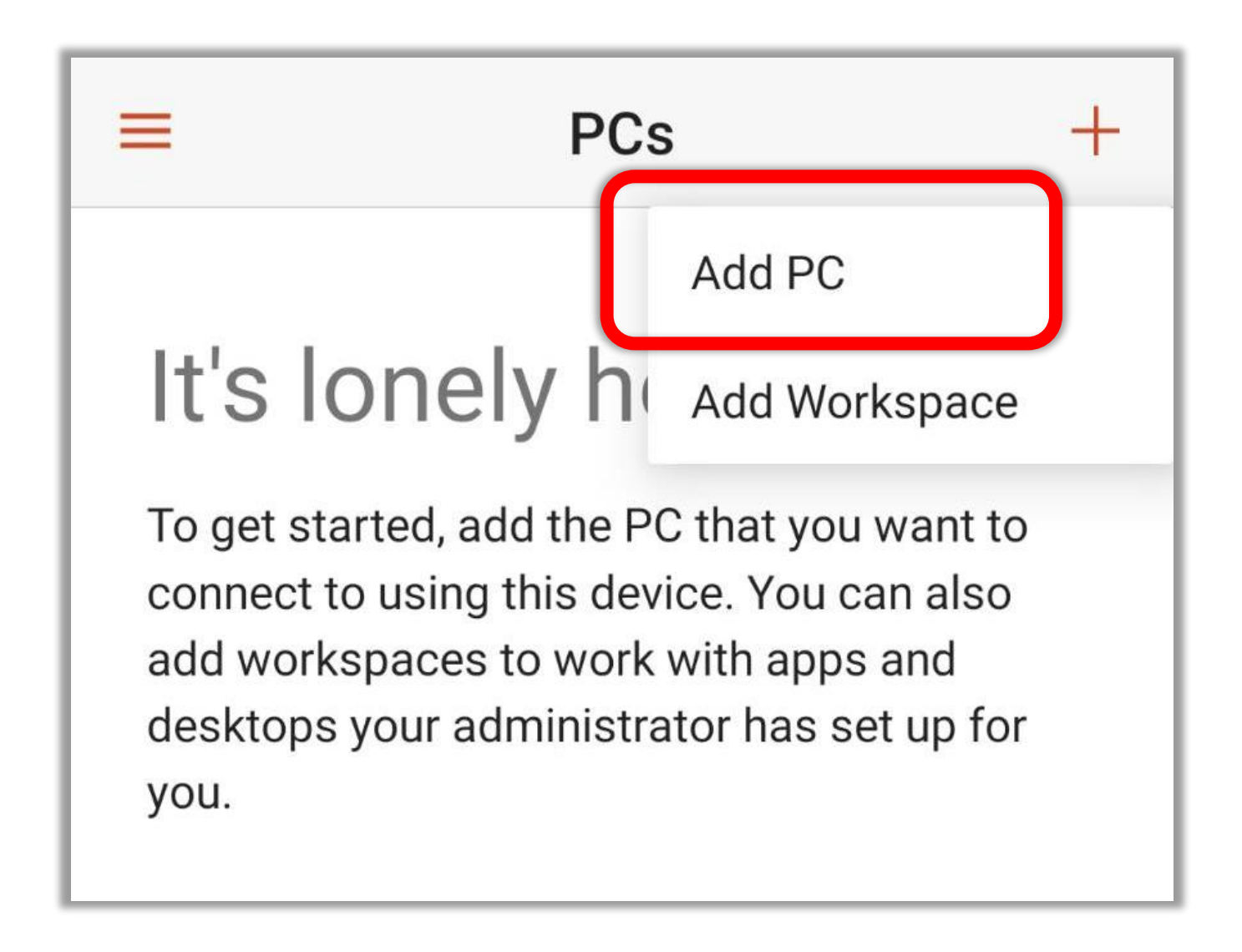

## 「USER ACCOUNT」の 「Ask when required」 をタップ

| 21:06 📥 M ¥? ···        | * <b>111 </b> 奈 1000 |
|-------------------------|----------------------|
| × Add PC                | SAVE                 |
| PC NAME                 |                      |
| Host name or IP address | $\times$             |
| USER ACCOUNT            |                      |
| Ask when required       | <b>~</b>             |
| General                 |                      |
| FRIENDLY NAME           |                      |
| Optional                | $\times$             |

## 「Add User Acount」 をタップ

| × Add PC                |   | SAVE     |
|-------------------------|---|----------|
| PC NAME                 |   |          |
| Host name or IP address |   | $\times$ |
| USER ACCOUNT            |   |          |
| Ask when required       | ۲ | •        |
| C Add user account      | 0 |          |

# Usernameの「User@ domain or domain/user」を

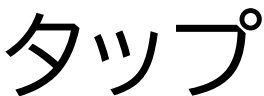

| How do I set up a PC?      |   |
|----------------------------|---|
| Add user account           |   |
| User name                  |   |
| User@domain or domain\user | X |
| Password                   |   |
|                            | × |
|                            |   |

## <mark>ユーザー名</mark>に Administrator を入力する

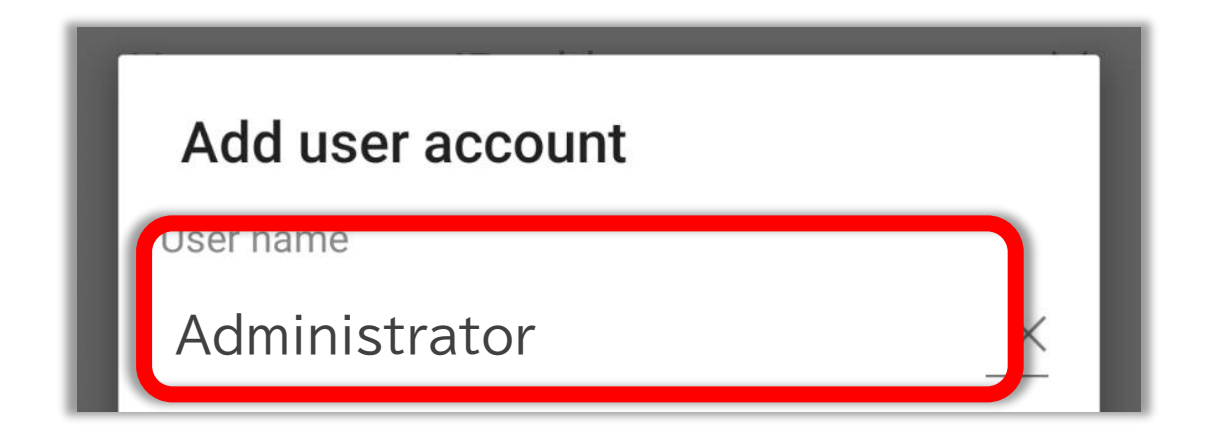

## Password に<mark>パスワード</mark>を 入力し、SAVE をタップ

| Add user account           |             |
|----------------------------|-------------|
| User name<br>Administrator | <           |
| Password                   | ×           |
|                            | CANCEL SAVE |

Indigo のインスタンス作成時に ご自身で決めたパスワードです。

## PC name の「Host name or IP address」をタップ

| 1:21 🖬 🔹 🔛 🔹            | 0%   |
|-------------------------|------|
| × Add PC                | SAVE |
|                         |      |
| Host name or IP address | ×    |
| User name               |      |
| ,                       | •    |
| How do I set up a PC?   |      |

## PCname に <mark>IP アドレス</mark>を入力する

| PC name   |   |
|-----------|---|
|           | × |
| User name |   |
|           | - |
| /         |   |

Indigo の管理画面から確認できます。

## 右上の「SAVE」をタップ

| 1:21 🖼 💰 🔟 🔹                          |         |      |
|---------------------------------------|---------|------|
| × Add PC                              |         | SAVE |
| · · · · · · · · · · · · · · · · · · · |         |      |
|                                       |         |      |
| User name                             |         |      |
|                                       | @dc.srv | ·    |
| How do I set up a PC?                 |         |      |
| ∧ Show additional options             |         |      |

PC のアイコンをタップ

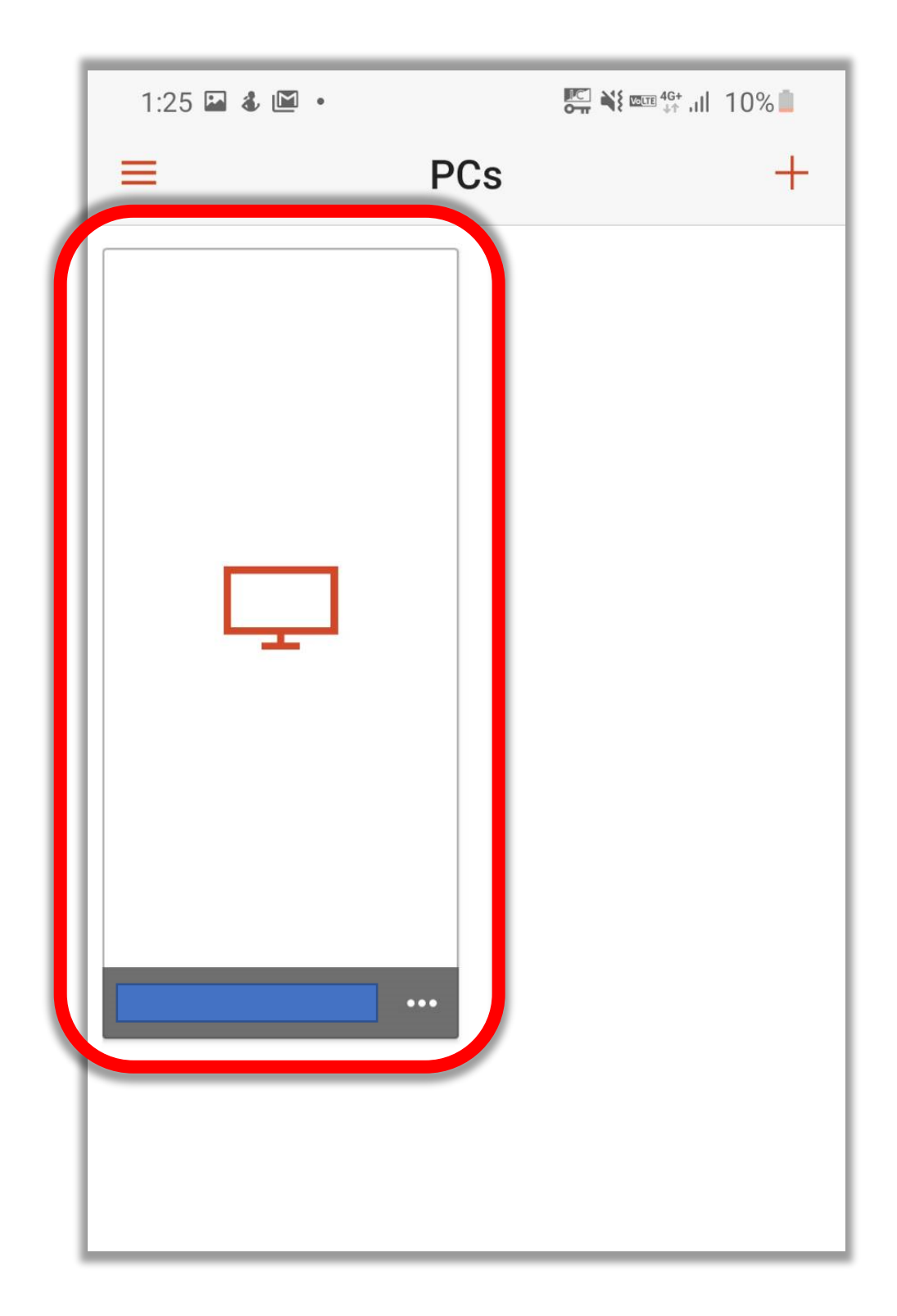

## この画面が表示されたら 接続完了です!

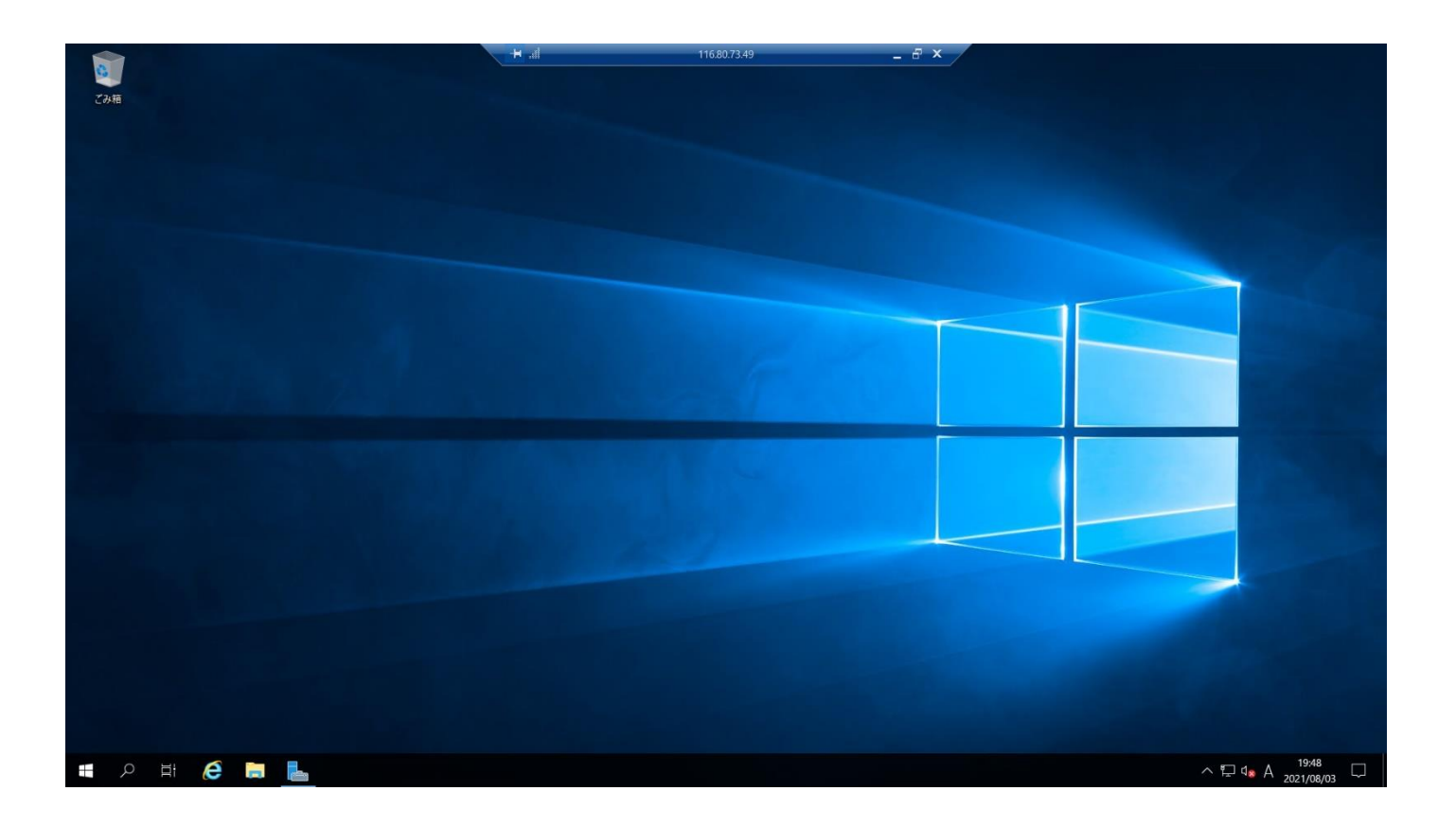